## NÁVOD K OBSLUZE OBJEDNÁVKOVÉHO TERMINÁLU iTouch

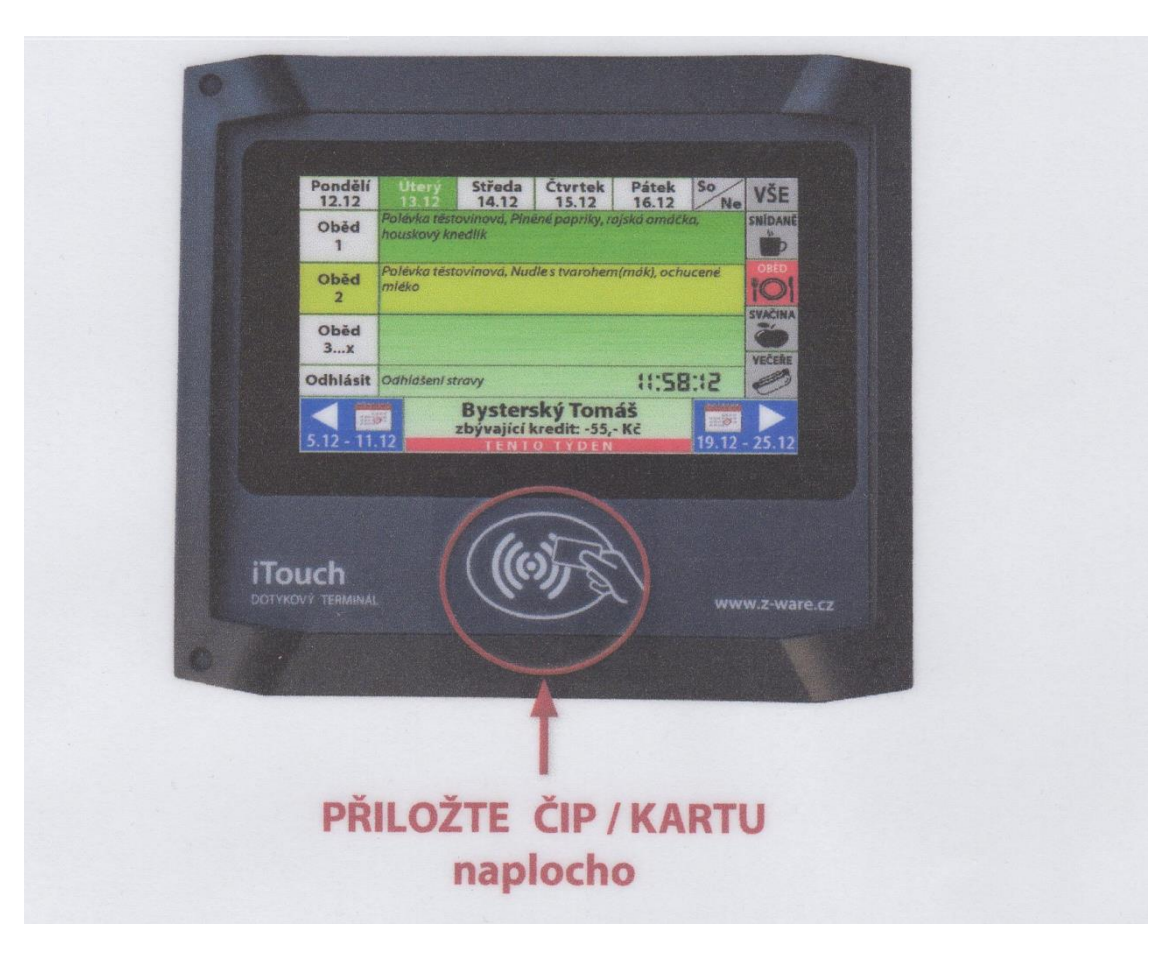

Objednávka se vždy otevře v aktuálním dnu.

V dolním řádku se zobrazí příjmení, jméno a kredit strávníka.

Pokud má strávník možnost volby výdejen, ve spodní pravé části terminálu je tlačítko na zvolení vybrané výdejny B. Smetany / Střelnice / Náměstí.

V horním řádku jsou zobrazeny dny vybraného týdne. Volba aktuálně zobrazeného dne se provádí tlačítky v horním řádku, vybraný den je zvýrazněn zeleně.

K volbě následujícího / předchozího týdne slouží pravá / levá šipka v dolní části displeje.

Na pravé straně lze provést volbu snídaně / oběd / večeře dotykem na příslušnou ikonu. Následně se zobrazí možnost volby druhu stravy a odhlášení pro konkrétní volbu. Pokud se vaří / vydává pouze oběd, ostatní políčka nereagují.

Volba stravy se provádí dotykem vybraného druhu jídla přímo na text jídelníčku. Objednaný druh jídla je označen světle zelenou barvou. Tlačítkem "Odhlásit" se vybraná strava ruší.

Potvrzování není třeba provádět, data jsou ukládány ihned při každém stisku tlačítka.

Přiložením čipu provedete uzavření objednávky a odhlášení strávníka.